Per accedere alla nostra piattaforma ed iscriversi ai nostri corsi, basterà cliccare sul seguente link:

https://www.associazioneida.it/keplero

La schermata iniziale sarà la seguente. Nella parte centrale si troverà l'elenco dei corsi attivi. Cliccare su quello desiderato.

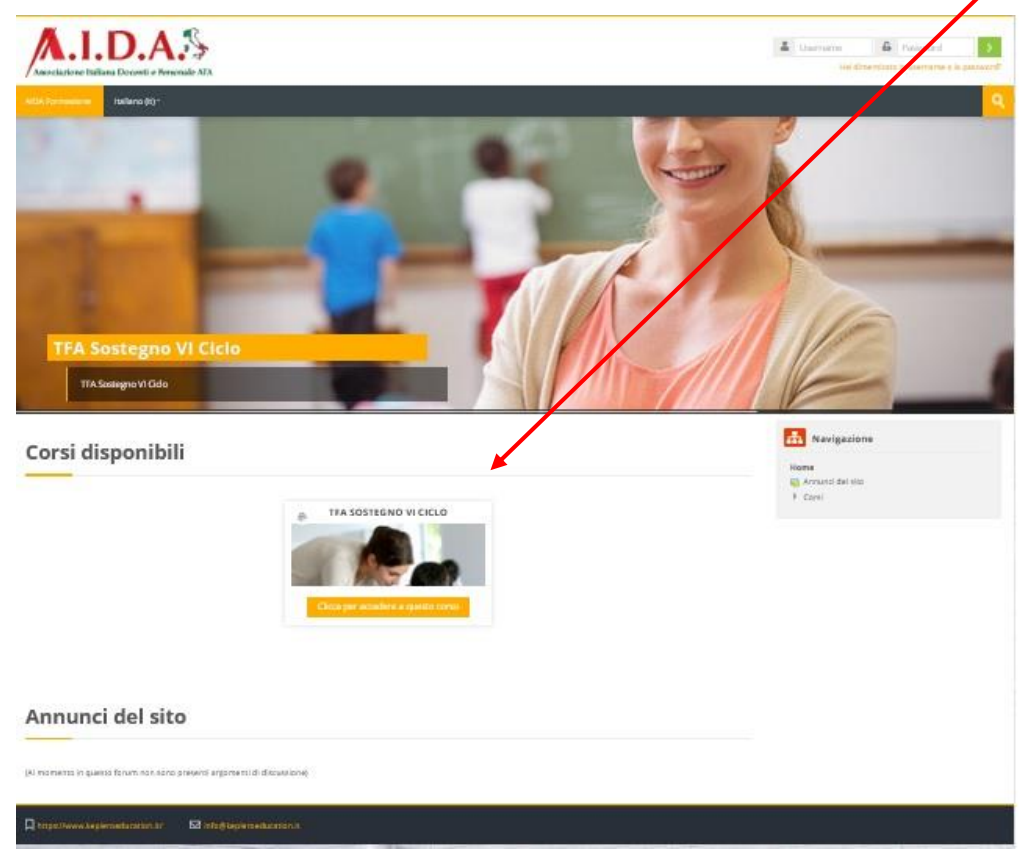

La schermata che si aprirà vi consentirà di creare un vostro account personale inserendo una Username e una Password a vostra scelta. Da ricordare che lo username può contenere solamente caratteri alfanumerici minuscoli (lettere e numeri), il trattino basso (\_), il segno meno (-), il punto (.) ed il simbolo 'at' (@)

| AIDA Formazione Username: Lo username può contenere solamente caratteri alfanumerid minusco (lettere e numeri), il trattino basso (), il segno meno (-), il punto (-) ed il simbolo at (®) Username Password Ricorda username Login Hel dimenticato lo username o la password? provser deve avere i cookie abilitati (®) C La prima volta che accedi qui? r accedere al corsi è necessario creare un account.                 |                                          |                                                                                                    |
|----------------------------------------------------------------------------------------------------|------------------------------------------|----------------------------------------------------------------------------------------------------|
| Username: Lo username può contenere solamente caratteri alfanumerid minusco<br>(lettere e numeri), il trattino basso (), il segno meno (-), il punto (-) ed il simbolo lat<br>(@)<br>Username<br>Password<br>Ricorda username<br>Login<br>Hel dimenticato lo username o la password?<br>provser deve avere i cookie abilitati (®)<br>È la prima volta che accedi qui?<br>ri accedere al corsi è necessario creare un account. |                                          | AIDA Formazione                                                                                                    |
| Username Password Ricorda username Login Hel dimenticato lo username o la password?  Hel dimenticato lo username o la password?  Decouser deve avere i cookie abilitati ③                                                                                                    | Username: Lo (<br>(lettere e nume<br>(@) | username può contenere solamente caratteri alfanumerici minusco<br>eri), il trattino basso (), il segno meno (-), il punto (.) ed il simbolo 'at |
| Password  Ricorda username  Login  Hel dimenticato lo username o la password?  Hel dimenticato lo username o la password?  Drowser deve avere i cookie abilitati ③  È la prima volta che accedi qui?  r accedere al corsi è necessario creare un account.  r foto speel username a password et autenticati userno querte paens                                                                                                | Username                                 |                                                                                                    |
| Ricorda username  Login  Hel dimenticato lo username o la password?  rowser deve avere i cookie abilitati ③  È la prima volta che accedi qui?  raccedere al corsi è necessario creare un account.  r fato spell username a suverna et autenticati userno querte nation                                                                                                    | Password                                 |                                                                                                    |
| Login Hel dimenticato lo username o la passivord? proviser deve avere i cookie abilitati ③<br>È la prima volta che accedi qui?<br>rr accedere ai corsi è necessario creare un account.                                                                                                    | 🗆 Ricorda i                              | username                                                                                                    |
| Hel dimenticato lo username o la passivord?<br>proviser deve avere i cookie abilitati ③<br>È la prima volta che accedi qui?<br>rr accedere ai corsi è necessario creare un account.                                                                                                    |                                          | Login                                                                                                    |
| proviser deve avere i cookie abilitati ③<br>È la prima volta che accedi qui?<br>rr accedere ai corsi è necessario creare un account.                                                                                                    | Hai dimentica                            | tto lo usemame o la password?                                                                                                    |
| È la prima volta che accedi qui?                                                                                                    | browser deve av                          | vere i cookie abilitati 🕜                                                                                                    |
| r accedere al corsi è necessario creare un account.<br>r fario, sceell username e nassuncti at autenticati usando questa nasioa                                                                                                    | È la                                     | prima volta che accedi qui?                                                                                                    |
| r farlo, scegli username e password ed autenticati usando questa pagina                                                                                                    | er accedere ai co                        | orsi è necessario creare un account.                                                                                                    |
| n rene, see gri asen enne e passitorio eo auterio da sando questa pagina                                                                                                    | er farlo, scegli us                      | sername e password ed autenticati usando questa pagina                                                                                           |

| -                                   |                                                                                                |                                                                                     |
|-------------------------------------|------------------------------------------------------------------------------------------------|-------------------------------------------------------------------------------------|
| Database Protocom 3 4               | house and Phillip                                                                              | -                                                                                   |
| <ul> <li>Generale</li> </ul>        | 8 Paparet Inter                                                                                | Havigszlore                                                                         |
|                                     |                                                                                                | Providence of<br>All Stream and<br>A Regress Antonio Mar.<br>A Regress Antonio Mar. |
| Capture                             |                                                                                                |                                                                                     |
| nd ius ere 😦                        |                                                                                                |                                                                                     |
| Anipelia essel ()                   | Entrienti cala apti altri lectro al ante di altastazzare il mio indritoro emali                |                                                                                     |
| Profile Manderset (B                |                                                                                                |                                                                                     |
| CHE ALBORINE                        |                                                                                                |                                                                                     |
| laws                                | isia 🗸                                                                                         |                                                                                     |
| Futo cristin                        | Russi anaro del server sl'eropte/Scroup 💟                                                      |                                                                                     |
| <ul> <li>Immagine dell'u</li> </ul> | tente                                                                                          |                                                                                     |
| han ger Hude                        | Nerven<br>Schler<br>State                                                                      |                                                                                     |
|                                     | ) have also obtained as the constraint of the set of solution of the constraint $\gamma$ . The |                                                                                     |
| • Nomi aggiuritivi                  |                                                                                                |                                                                                     |
| Interessi                           | 4                                                                                              |                                                                                     |
| Facoltativo                         |                                                                                                |                                                                                     |
|                                     | Agiaranasa profis Anale                                                                        |                                                                                     |
|                                     |                                                                                                |                                                                                     |

Una volta scelte le credenziali, la Schermata Successiva sarà la seguente:

Si dovranno inserire dei campi obbligatori: i primi 3 contrassegnati dal simbolo in rosso più il codice fiscale, che potrà essere inserito cliccando sul campo **Facoltativo** in fondo alla pagina e successivamente inserendo il proprio codice nel campo **Codice identificativo**, come di seguito indicato:

| Nomi aggiuntiv                  | vi                                    |  |
|---------------------------------|---------------------------------------|--|
| Interessi                       |                                       |  |
| <ul> <li>Facoltativo</li> </ul> |                                       |  |
| Pagina web                      |                                       |  |
| Numero ICQ                      |                                       |  |
| Skype ID                        |                                       |  |
| AIM ID                          |                                       |  |
| Yahoo ID                        |                                       |  |
| MSNID                           |                                       |  |
| Codice Identificativo           |                                       |  |
| Istituzione                     |                                       |  |
| Dipartimento                    |                                       |  |
| Telefano                        |                                       |  |
| Cellulare                       |                                       |  |
| Indirizzo                       |                                       |  |
|                                 |                                       |  |
|                                 | Aggiornamento profilo Annulla         |  |
|                                 | 0 = campi a compilazione obbilgatoria |  |

Una volta inseriti i dati richiesti, cliccare su **Aggiornamento Profilo**. Subito dopo riceverete sull'indirizzo mail indicato in registrazione, un link attraverso il quale si dovrà completare la procedura.

A procedura ultimata, potrete accedere alla piattaforma con le vostre credenziali.

La schermata successiva vi porterà nell'area Preferenze. Per effettuare l'iscrizione ai corsi, selezionare il comando Corsi (sul lato destro), e cliccare sul corso scelto.

| Associazione Italiana Docenti e Porsonale ATA                                                                                                    |                                                                  | a 🗭 PROVA UNO -                                                                          |
|----------------------------------------------------------------------------------------------------|------------------------------------------------------------------|------------------------------------------------------------------------------------------|
| AIDA Formazione Italiano (it) -                                                                                                    |                                                                  | <u> </u>                                                                                 |
| Dashboard > Preferenze                                                                                                    |                                                                  |                                                                                          |
| Preferenze                                                                                                    |                                                                  | h Navigazione                                                                            |
| Account utente<br>Modifica<br>Cambia password<br>Preferenze lingua<br>Preferenze forum<br>Preferenze corso<br>Preferenze calendario<br>Preferenze calendario<br>Preferenze mostaggi<br>Preferenze notifiche | Biog<br>Preferenze biog<br>Biog esterni<br>Registra biog esterno | Dashbaard<br>Mome del sito<br>Magine del sito<br>Corsi<br>Corsi<br>trA SOSTEGNO VI CICLO |
| Badge<br>Gestione badge<br>Preferenze badge<br>Impostationi backpack                                                                                                    |                                                                  |                                                                                          |
| https://www.kepleroeducation.it/                                                                                                    |                                                                  |                                                                                          |

Apparirà la seguente pagina, nella quale dovrete confermare l'iscrizione all'Associazione effettuando il pagamento della quota Associativa. Il Pagamento avverrà in pochi istanti grazie alla comodità e alla sicurezza di Paypal. Cliccando su invia pagamento tramite Paypal, verrete reindirizzati alla pagina di Paypal.

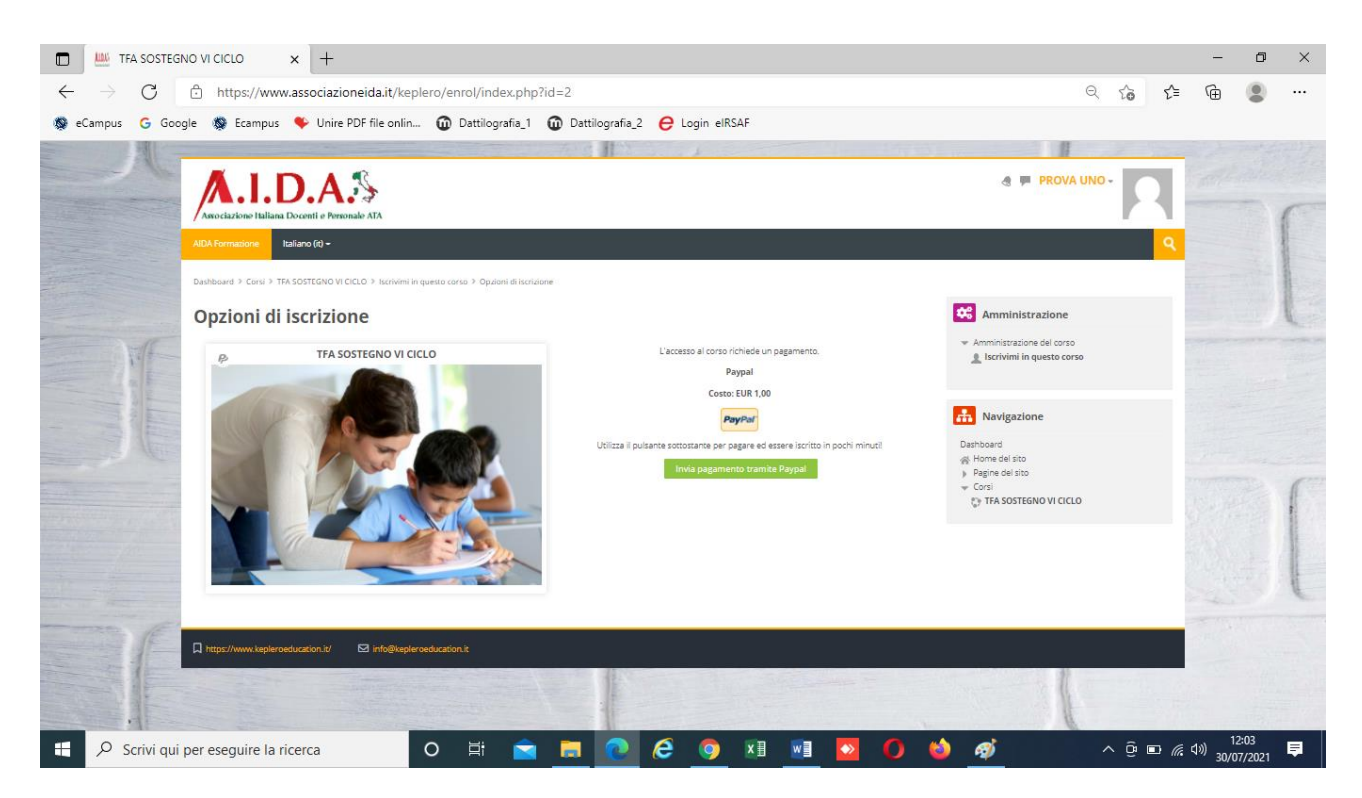

Appena completato il pagamento, il corso sarà attivo.

| ADA Formazione Italiano (t) -                                                                                                    | 9                                                                                                    |
|----------------------------------------------------------------------------------------------------|----------------------------------------------------------------------------------------------------|
| Dashboard > I miei corsi > TFA SOSTEGNO VI CICLO                                                                                                    |                                                                                                    |
| ll tuo stato di avanzamento 🕐                                                                                                    | h Navigazione                                                                                                    |
| Neuro:         Avviso Importante         Per completare la registrazione alla nostra associazione, compila il modulo di iscrizione e allega il tuo documento di riconoscimento, invia il tutto al seguente indirizzo mall:         associazione.docenti.ata@gmail.com.         Con l'iscrizione avrai diritto all'accesso ad altri corsi organizzati dall'associazione e sconti su corsi proposti da altri enti ed erogati dalla nostra struttura.         Image: Modulo iscrizione Associazione Aida | Dashboard                                                                                                    |
| TFA SOSTEGNO VI CICLO                                                                                                    | Valutazioni Introduzione Argomento 1 Argomento 2 Argomento 2 Argomento 3 Argomento 4 Argomento 5 Argomento 5 Argomento 6                            |
|                                                                                                    | <ul> <li>&gt;&gt;&gt;&gt;&gt;&gt;&gt;&gt;&gt;&gt;&gt;&gt;&gt;&gt;&gt;&gt;&gt;&gt;&gt;&gt;&gt;&gt;&gt;&gt;&gt;&gt;&gt;&gt;&gt;&gt;&gt;&gt;</li></ul> |

Come riportato sulla schermata precedente, per completare la registrazione alla nostra associazione, bisognerà compilare il modulo di iscrizione e allegare il tuo documento di riconoscimento, inviando il tutto al seguente indirizzo mail: associazione.docenti.ata@gmail.com.

**PROMOZIONE** Ricordiamo che l'iscrizione all'Associazione, darà diritto di accedere, oltre al Corso scelto, al **Corso di Addestramento Professionale alla Dattilografia**, che ogni iscritto riceverà in forma totalmente gratuita.

Inoltre ogni iscritto avrà diritto ad altri esclusivi vantaggi sottoforma di sconti su tutti i corsi organizzati da AIDA, anche a quelli universitari e di formazione professionale.